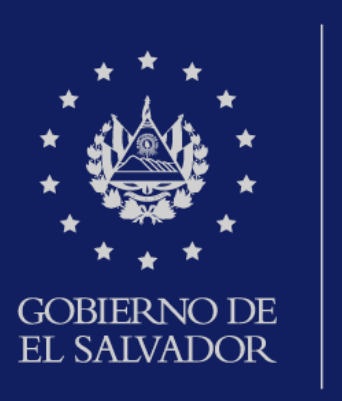

MINISTERIO DE HACIENDA Declaración de Impuesto a la Transferencia de Bienes Muebles y a la Prestación de Servicios IVA

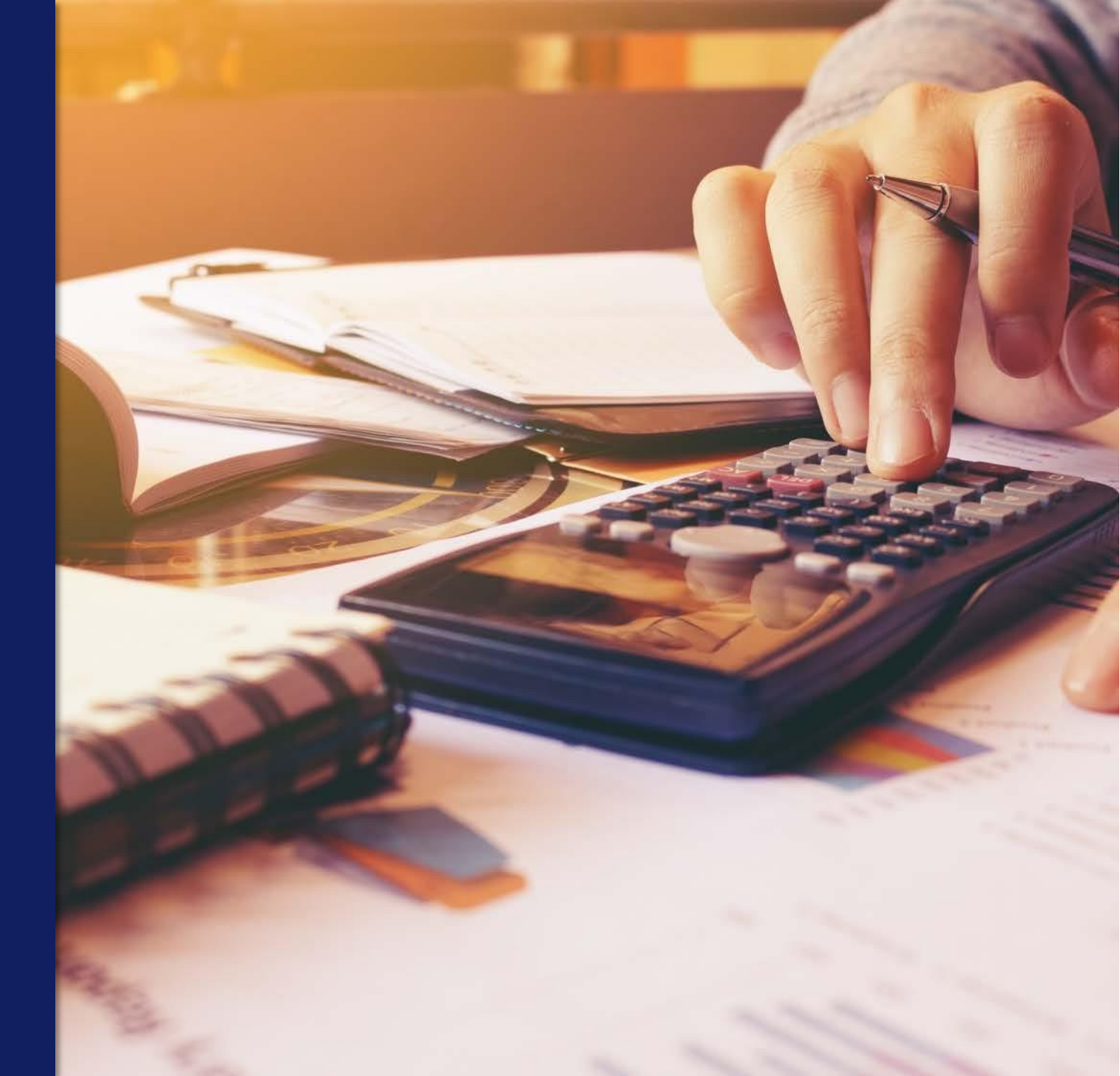

Ingrese al portal de servicios en línea de la Dirección General de Impuestos Internos a través de **www.mh.gob.sv** y de clic en la opción **SERVICIOS** 

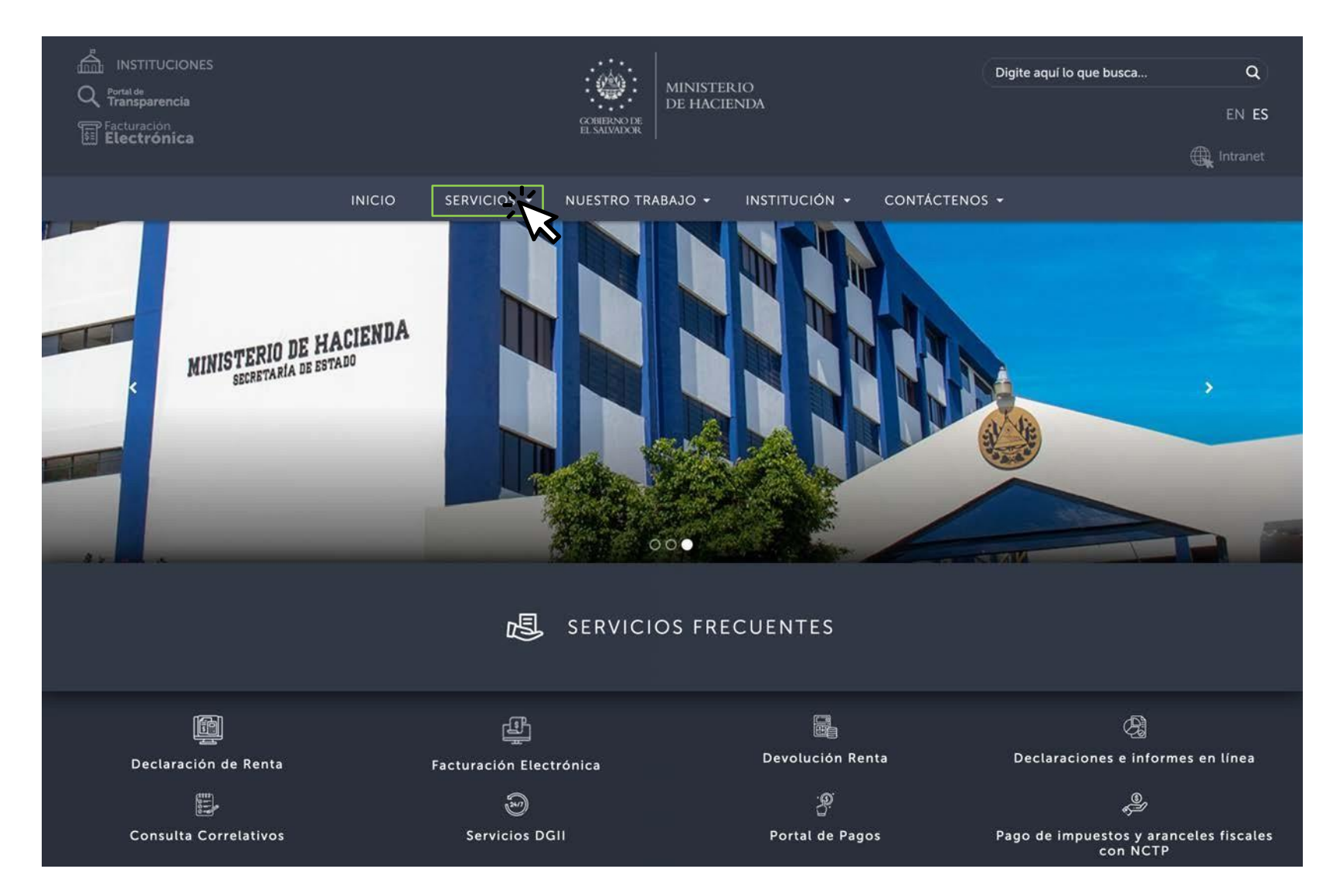

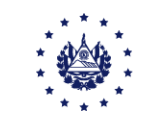

#### Seleccione Servicios en línea

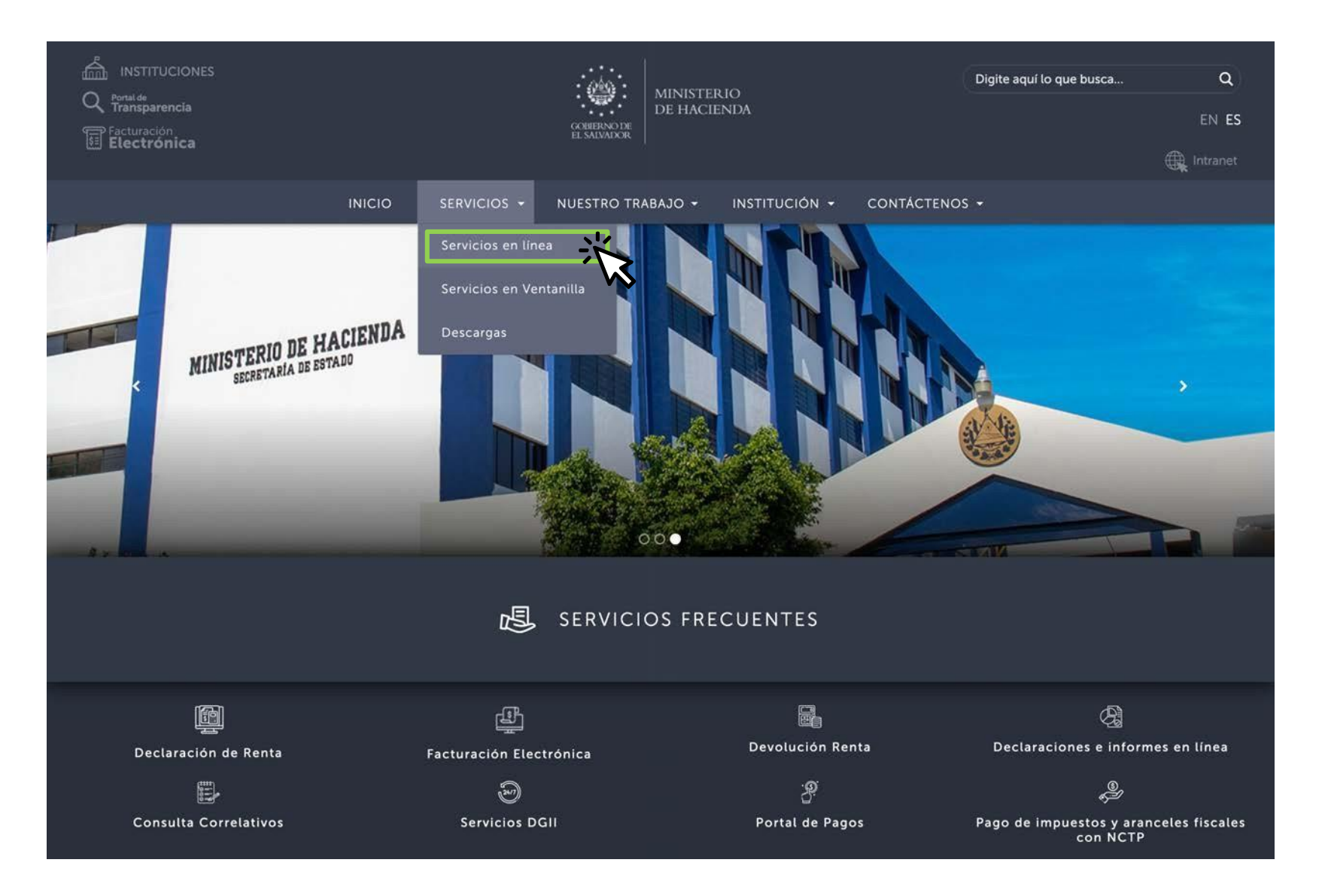

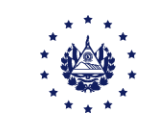

A continuación dar clic en el botón **"Ir al servicio"** de la opción de los Servicios en Línea DGII, se habilitará de inmediato el portal de servicios de la Dirección General de Impuestos Internos.

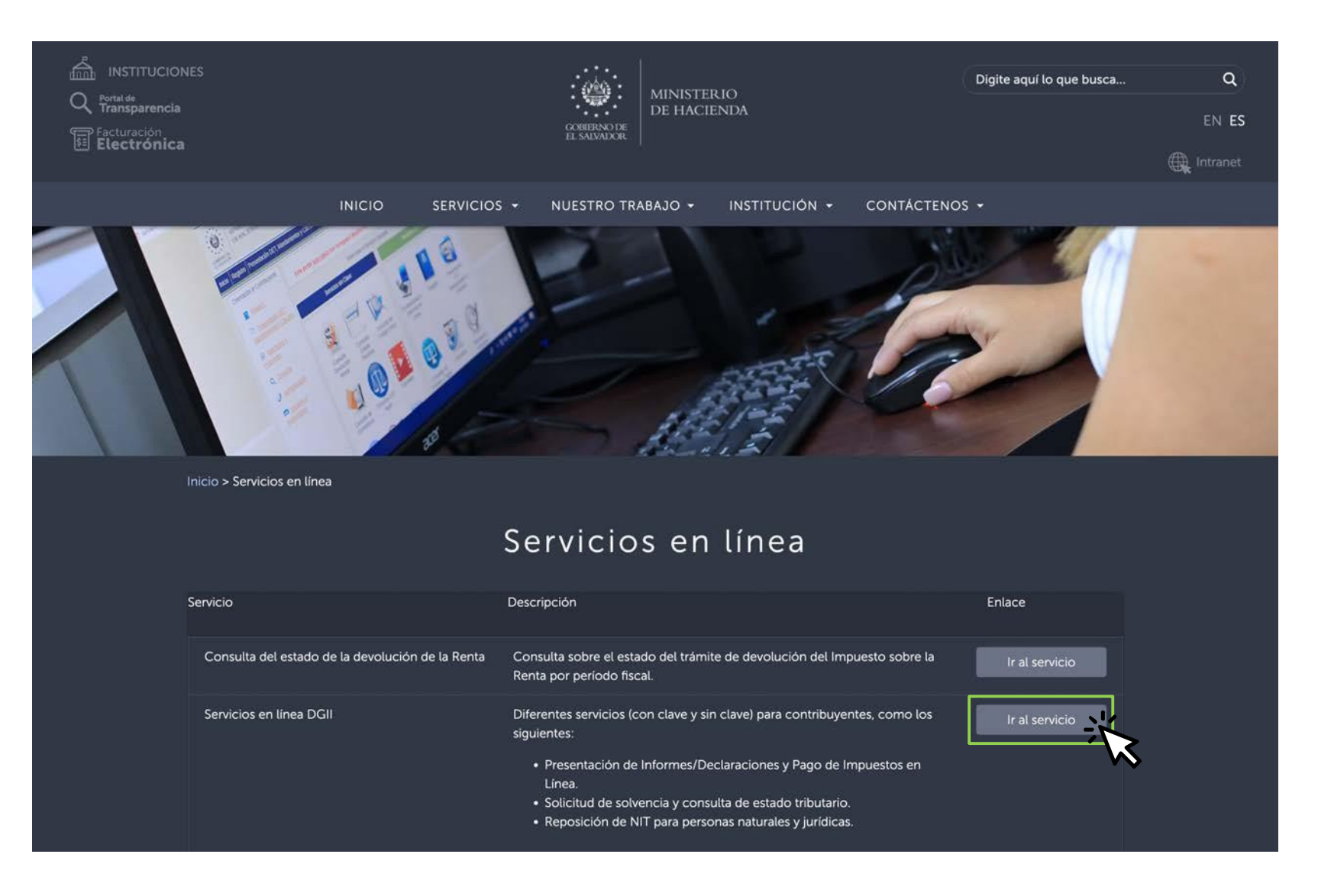

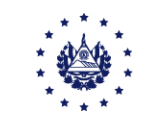

#### Seleccione la opción "Declaraciones e Informes en Línea"

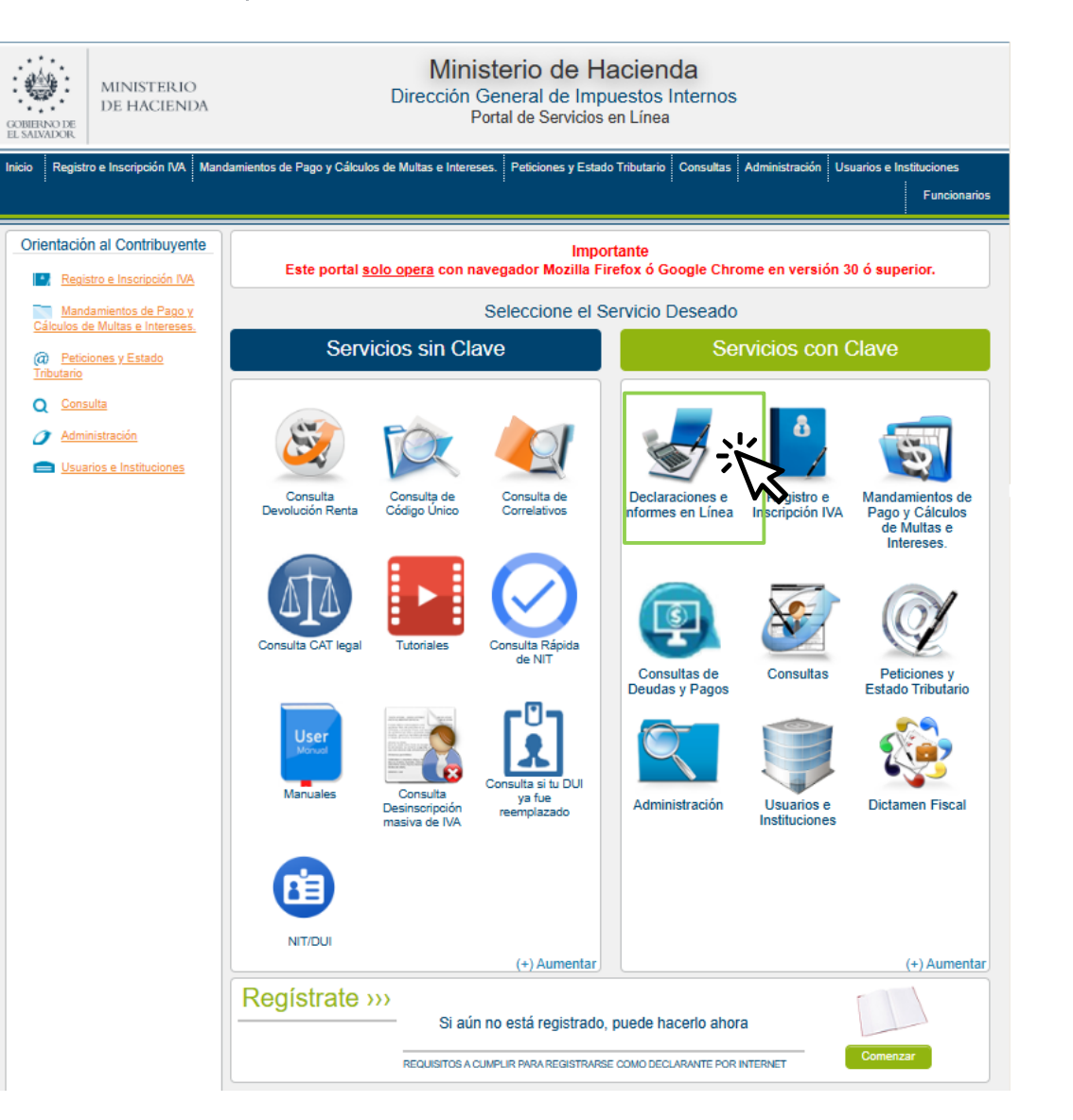

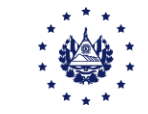

#### Dar clic en el recuadro que indica F07 - IVA

| INICIO | DECLARACIONES - INFORMES -                                                        |                                                               | SALIR |
|--------|-----------------------------------------------------------------------------------|---------------------------------------------------------------|-------|
|        | DECL                                                                              | ARACIONES                                                     |       |
| •      | F06 - Declaración de Impuestos Específicos, Ad Valorem y Contribución<br>Especial | F07 - Declaración de Impuesto al Valor Agregado IVA           |       |
|        | F09 - Declaración de Impuesto Sobre la Transferencia de Bienes Raíces             | F10 - Declaración de Impuesto Especial a la Primera Matrícula |       |
| \$     | F11 - Declaración de Impuesto sobre la Renta y Contribución Especial              | F14 - Declaración de Pago a Cuenta e Impuesto Retenido        |       |
|        | F30 - Declaración de Bienes Inmuebles                                             |                                                               | _     |

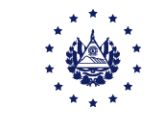

# Lea detenidamente la información que se le presenta, a continuación presione el **botón iniciar**

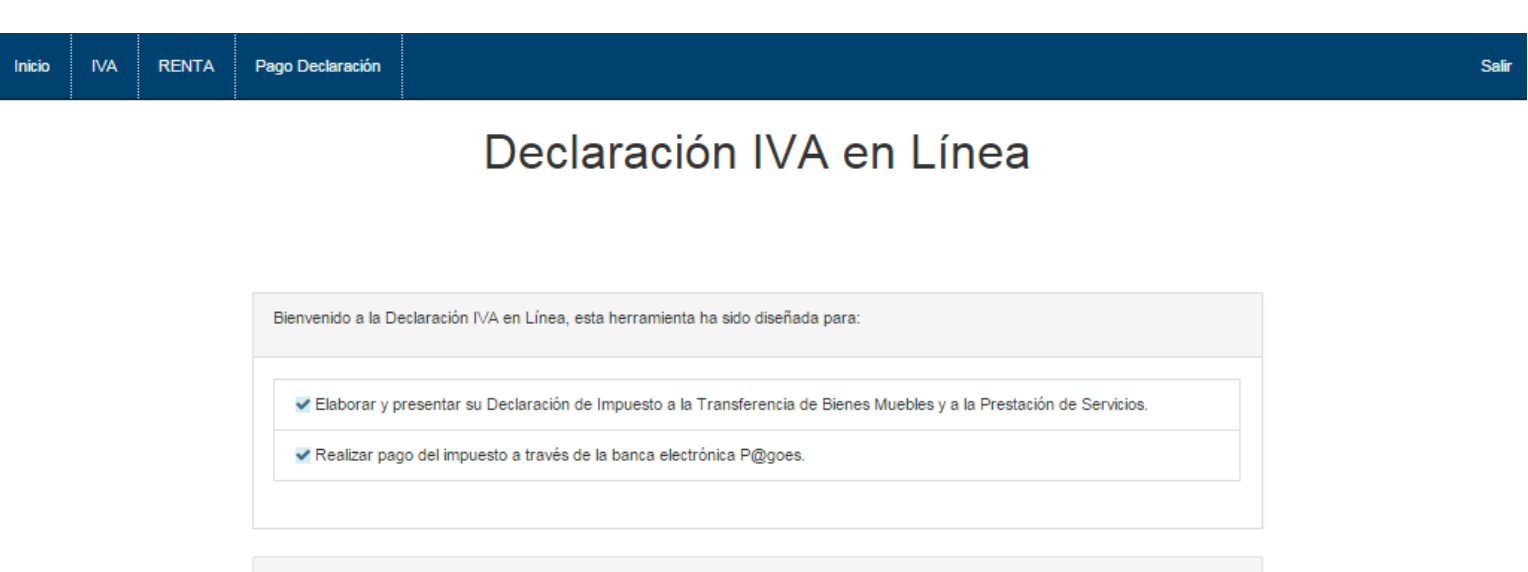

Esta opción está disponible para Personas Naturales y Personas Jurídicas Domiciliadas.

Estimado contribuyente se le recuerda que todos los datos que haya escrito y/o modificado se perderan luego de 20 minutos de inactividad dentro de esta aplicación.

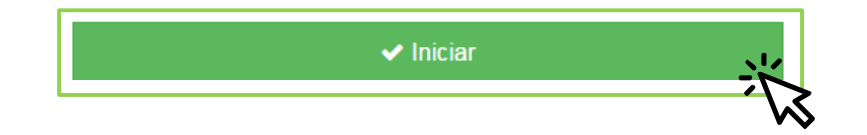

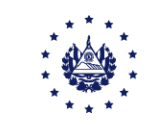

Al entrar visualizará la siguiente pantalla, en la que se detallan las pestañas (ventas y débitos, compras y créditos, etc.), en **ellas deberá cargar los datos en formato .csv conforme a la declaración de IVA** que desea presentar.

| 2025                                    | P<br>~                   | eriodo:<br>May       | Decl<br>~                  | aración que moc        | lifica:                                      | 🗆 Marque si esta dismir                           | nuyendo saldo por a | aplicación del Art. 74-A del C.T |
|-----------------------------------------|--------------------------|----------------------|----------------------------|------------------------|----------------------------------------------|---------------------------------------------------|---------------------|----------------------------------|
| Subir Detalle de<br>Ventas y<br>Compras | Ventas y<br>Débitos      | Compras<br>Créditos  | y Montos<br>a Favor        | Liquid<br>delpe        | ación Monto:<br>riodo Retenid                | Documentos<br>Emitidos, Anulados<br>o Extraviados | Imprentas 0         | ><br>Siguiente<br>≮              |
| Deta                                    | lle de Ventas a Con<br>0 | ntribuyentes         | Detal                      | le de Ventas a Co<br>0 | nsumidor Final                               | Detalle de Com                                    | npras               | Cancelar                         |
| Sel                                     | eccionar archivo         | Sin archivos         | seleccionados              | Cargar Datos           | ⊱Manual de Usu                               | ario                                              |                     |                                  |
|                                         | istencias Ventas a       | Contribuyentes       |                            | Limpiar                |                                              |                                                   |                     |                                  |
| Incons                                  |                          |                      | Inconsistonsi              | а                      |                                              |                                                   |                     |                                  |
| Linea                                   |                          |                      | inconsistenci              |                        |                                              |                                                   |                     |                                  |
| Incons<br>Linea<br>Regist               | ros Ventas<br>Exentas    | Ventas No<br>Sujetas | Ventas Gravadas<br>Locales | Débito<br>Fiscal Te    | Ventas A Cuenta De<br>rceros No Domiciliados | Débito Fiscal por venta a<br>cuenta de terceros   | Total<br>Ventas     |                                  |

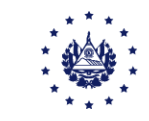

### Seleccione la pestaña de **Ventas y Débitos** y verifique los valores sobre las operaciones realizadas:

| Subir Detalle de<br>Ventas y   | Ventas y                             | Compras y               | H (1)<br>Montos    | Liquida | ción Monte  | Dos Doo            | cumentos<br>os, Anulados | Imprentas 0 | ≯ Siguiente |
|--------------------------------|--------------------------------------|-------------------------|--------------------|---------|-------------|--------------------|--------------------------|-------------|-------------|
| Ventas d                       | le Bienes y/o Serv                   | vicios                  | a Favor            | deiper  | loao Reteni | 005 o E3           | Débitos                  |             | Cancelar    |
| Ventas Interna                 | as Exentas                           |                         |                    | 85+     | 0.00        |                    |                          |             |             |
| Ventas Interna                 | as no Sujetas                        |                         |                    | 86+     | 0.00        |                    |                          |             |             |
| Ventas Grava<br>Liquidación co | idas por Cuenta de Te<br>on C.C.F.   | erceros no Domiciliados | Comprobante de     | 88+     | 0.00        |                    | 141+                     | 0.00        |             |
| Ventas Grava<br>Liquidación co | idas por Cuenta de Te<br>on Facturas | erceros no Domiciliados | Comprobante de     | 89+     | 0.00        |                    | 142+                     | 0.00        |             |
| Exportaciones                  | s de Bienes (Fuera de                | e Region CA)            |                    | 90+     | 0.00        |                    |                          |             |             |
| Exportaciones                  | s de Bienes (Region (                | CA)                     |                    | 91+     | 0.00        |                    |                          |             |             |
| Exportaciones                  | s de Servicios                       |                         |                    | 94+     | 0.00        |                    |                          |             |             |
| Ventas Interna                 | as Exentas No Sujeta                 | as a Proporcionalidad   |                    | 92+     | 0.00        |                    |                          |             |             |
| Ventas Efectu                  | uadas a Zonas Franca                 | as y DPA (Tasa cero)    |                    | 93+     | 0.00        |                    |                          |             |             |
| Ventas Interna                 | as Gravadas con Cor                  | nprobante de Crédito F  | ïscal              | 95+     | 0.00        |                    | 135+                     | 0.00        |             |
| Ventas Interna                 | as Gravadas con Fac                  | turas                   |                    | 96+     | 0.00        |                    | 140+                     | 0.00        |             |
| Ventas Grava                   | idas de Combustible (                | con tasas diferenciadas | s de IVA           | 586+    | 0.00        |                    | 587+                     | 0.00        |             |
| Devoluciones                   | , Rebajas, Descuento                 | os u otras Deducciones  | Sobre Ventas       | 97-     | 0.00        |                    | 143-                     | 0.00        |             |
| Operaciones                    | Gravadas con Compr                   | robante de Liquidación  |                    | 98+     | 0.00        |                    | 144+                     | 0.00        |             |
| Operaciones                    | con Comprobante de                   | Liquidación gravadas t  | tasa 0 y/o exentas | 99+     | 0.00        |                    |                          |             |             |
| Débito proven                  | niente de Crédito Neg                | ativo                   |                    |         |             |                    | 146+                     | 0.00        |             |
|                                |                                      |                         | Suma de Ventas     | 105=    | 0.00        | Suma de<br>Débitos | 150=                     | 0.00        |             |
| Ventas Grava                   | idas y/o Exentas por (               | Cuentas de Terceros D   | omiciliados        |         |             |                    | 108-                     | \$ 0.00 🖍   |             |

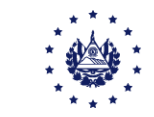

### Seleccione la pestaña de **Compras y Créditos** y verifique los valores sobre las compras realizadas:

| Subir Detalle de<br>Ventas y<br>Compras | Ventas y<br>Débitos                            | Compras y<br>Créditos           | Montos<br>a Favor   | Liquidación<br>delperiodo | Montos Em<br>Retenidos Em | Documentos<br>itidos, Anulados<br>o Extraviados | Imprentas 0 | ><br>Siguiente |
|-----------------------------------------|------------------------------------------------|---------------------------------|---------------------|---------------------------|---------------------------|-------------------------------------------------|-------------|----------------|
| Compra                                  | de Bienes y/o Se                               | rvicios                         |                     |                           |                           | Créditos                                        |             | Cancelar       |
| Compras Inter                           | mas Exentas y/o No                             | Sujetas                         | 65+                 | 0.00                      |                           |                                                 |             |                |
| Compras a suj                           | jetos Excluidos                                |                                 | 66+                 | \$ 0.00 🖍                 |                           |                                                 |             |                |
| Importaciones                           | Exentas y/o No Suje                            | etas                            | 70+                 | 0.00                      |                           |                                                 |             |                |
| Importaciones                           | Gravadas de Servic                             | ios                             | 77+                 | 0.00                      |                           | 127+                                            | 0.00        |                |
| Importaciones                           | Gravadas de Merca                              | ncías (Fuera Región C.A         | .) 75+              | 0.00                      |                           | 125+                                            | 0.00        |                |
| Internaciones                           | Gravadas de Mercar                             | ncia (Dentro Región C.A.)       | ) 76+               | 0.00                      |                           | 126+                                            | 0.00        |                |
| Compras Inter                           | mas Gravadas                                   |                                 | 80+                 | 0.00                      |                           | 130+                                            | 0.00        |                |
| Compras Grav<br>IVA                     | adas de Combustibl                             | e con tasas diferenciada        | s de 588+           | 0.00                      |                           | 589+                                            | 0.00        |                |
| Devoluciones,<br>Compras                | Rebajas, Descuento                             | s u otras Deducciones s         | obre <sub>81-</sub> | 0.00                      |                           | 131-                                            | 0.00        |                |
| Otros Créd                              | litos                                          |                                 |                     |                           |                           |                                                 |             |                |
| Remanente de                            | e Crédito del Período                          | Anterior                        |                     |                           |                           | 110+                                            | 0.00        |                |
| Reintegro Cré<br>que se notificó        | dito Fiscal IVA por Ex<br>Resolución)          | portaciones (en el perío        | do                  |                           |                           | 115-                                            | 0.00        |                |
| Crédito por Re<br>C.T)                  | etención 13% IVA a te                          | erceros domiciliados (Art.      | . 162               |                           |                           | 128+                                            | 0.00        |                |
| Crédito IVA po<br>débito)               | r Proporcionalidad N                           | lensual (No deducible de        | I                   |                           |                           | 132-                                            | 0.00        |                |
| Crédito IVA po<br>superior al efe       | r Ajuste de Proporcio<br>ctivamente deducido   | onalidad Anual (Si resulta<br>) | 1                   |                           |                           | 133+                                            | 0.00        |                |
| Crédito IVA po<br>inferior al efec      | r Ajuste de Proporcio<br>tivamente deducido)   | onalidad Anual (Si resulta      | 1                   |                           |                           | 134-                                            | 0.00        |                |
| Disminución d<br>por aplicación         | e Saldo a Favor (Rei<br>del Art. 74-A del C.T. | manente de Crédito Fisca        | al)                 | Res No.                   | 201                       | 200-                                            | 0.00        |                |
| Crédito prover                          | niente de Débito Neg                           | ativo                           |                     |                           |                           | 151+                                            | 0.00        |                |
|                                         |                                                | Suma de Comp                    | oras 100=           | 0.00                      | Suma de Créditos          | 145=                                            | 0.00        |                |

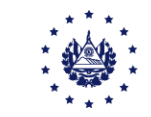

Seleccione la pestaña de **Montos a Favor**, luego seleccione la casilla a completar con el Anexo en formato .csv:

|                   | 000100             | Créditos                 | Montos<br>a Favor | Liquidación<br>delperiodo | F    | Montos<br>Retenidos | Doc<br>Emitido<br>o Ext | umentos<br>s, Anulados<br>traviados | Imprentas 0 | Siguient |
|-------------------|--------------------|--------------------------|-------------------|---------------------------|------|---------------------|-------------------------|-------------------------------------|-------------|----------|
| Retención, F      | Percepción y A     | nticipo a Cuenta I       | Efectuada al Dec  | clarante                  |      |                     |                         |                                     |             | Cancela  |
| Anticipo a Cuenta | IVA del 2% Efect   | uada al Declarante       |                   |                           |      |                     |                         | 161+                                | \$ 0.00 🖍   |          |
| Retención IVA del | 1% Efectuada al    | Declarante               |                   |                           |      |                     |                         | 162+                                | \$ 0.00 🖍   |          |
| Percepción IVA de | el 1% Efectuada a  | al Declarante            |                   |                           |      |                     |                         | 163+                                | \$ 0.00 🖍   |          |
| Excedente del Imp | puesto del Period  | o Anterior               |                   |                           |      |                     |                         | 164+                                | 0.00        |          |
| mpuesto IVA por   | Operaciones Seg    | uín Declaración que M    | odifica           |                           |      |                     |                         | 165+                                | 0.00        |          |
| Disminución de S  | aldo por Aplicació | on del Art. 74-A del C.T |                   | Resolución                | 202  |                     |                         |                                     | 1           |          |
| Percepción IVA de | el 1% Efectuada a  | al Declarante            |                   |                           | 491+ |                     | 0.00                    |                                     |             |          |
| Retención IVA del | 1% Efectuada al    | Declarante               |                   |                           | 492+ |                     | 0.00                    |                                     |             |          |
| Anticipo a Cuenta | IVA del 2% Efect   | uada al Declarante       |                   |                           | 493+ |                     | 0.00                    |                                     |             |          |
| otal Disminució   | n de Saldo por A   | Aplicación del Art 74-/  | A del C.T.        |                           |      |                     |                         | 203=                                | 0.00        |          |
| otal Retención,   | Percepción y An    | ticipo a Cuenta a Fav    | or del Declarante |                           |      |                     |                         | 166=                                | 0.00        |          |

Verifique los valores ingresados según la carga de archivos realizada.

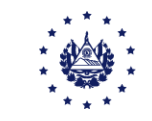

En caso de completar la **casilla 162**, se le mostrará la siguiente imagen para la carga de archivos:

Retención IVA del 1% Efectuada al Declarante

| Por Archivo                                   |                |                    |        |  |  |  |  |  |  |  |  |
|-----------------------------------------------|----------------|--------------------|--------|--|--|--|--|--|--|--|--|
| elección de Archivo                           |                |                    |        |  |  |  |  |  |  |  |  |
| Seleccionar archivo Sin archivos seleccionado | Cargar Datos   | Manual de Usuario  |        |  |  |  |  |  |  |  |  |
|                                               |                |                    |        |  |  |  |  |  |  |  |  |
|                                               | Limpiar        |                    |        |  |  |  |  |  |  |  |  |
| Inconsistencias                               |                |                    |        |  |  |  |  |  |  |  |  |
| Linea                                         | Inconsistencia |                    |        |  |  |  |  |  |  |  |  |
| Registros                                     | Monto Sujeto   | Monto Retención 1% |        |  |  |  |  |  |  |  |  |
| 0                                             | \$0.00         |                    | \$0.00 |  |  |  |  |  |  |  |  |

Cerrar

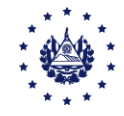

### A continuación encontrará la pestaña de **liquidación**, en la que observará un resumen de la información ingresada:

| Subir Detalle de<br>Ventas y<br>Compras | Ventas y<br>Débitos                                                                                                    | Compras y<br>Créditos   | Montos<br>a Favor      | Liquidación<br>delperiodo | Montos<br>Retenidos    | Documentos<br>Emitidos, Anulados<br>o Extraviados | Imprentas 0 | Sigui |
|-----------------------------------------|----------------------------------------------------------------------------------------------------|-------------------------|------------------------|---------------------------|------------------------|---------------------------------------------------|-------------|-------|
| Liquidació                              | Image: Section of the section of the section of th |                         | Can                    |                           |                        |                                                   |             |       |
| Suma de Venta                           | s                                                                                                    | 105                     | 0.                     | 00 Suma de Débit          | 05                     | 150+                                              | 0.00        |       |
| Suma de Comp                            | oras                                                                                                    | 100                     | 0.                     | 00 Suma de Créd           | tos                    | 145-                                              | 0.00        |       |
| Remanente de                            | Crédito para Próxim                                                                                                    | no Período (Cuando ci   | édito excede al débito | )                         |                        | 155=                                              | 0.00        |       |
| Impuesto Deteri                         | minado del Periodo                                                                                                    | (Cuando débito exce     | de al crédito)         |                           |                        | 160=                                              | 0.00        |       |
| Total Retención                         | , Percepción y Antic                                                                                                    | cipo a Cuenta a Favor   | de Declarante          |                           |                        | 166-                                              | 0.00        |       |
| Excedente del l                         | mpuesto para Próxi                                                                                                    | imo Período a Favor d   | el Declarante          |                           |                        | 167=                                              | 0.00        |       |
| Total Impuesto j                        | por Operaciones de                                                                                                    | I Período               |                        |                           |                        | 168=                                              | 0.00        |       |
|                                         |                                                                                                    |                         |                        |                           |                        |                                                   |             |       |
| Acreditación de<br>Decreto Legisla      | Retención de Impu<br>tivo No. 764/2014)                                                                                                    | iesto por Control de Li | quidez Conforme Cons   | stancias de Retenció      | n (Según inciso 7 de A | rt. 10, 520-                                      | \$ 0.00 🖍   |       |
| Acreditamiento                          | por FOVIAL                                                                                                    |                         |                        |                           |                        | 525-                                              | 0.00        |       |
| Total de Impues                         | sto por Operaciones                                                                                                    | del Período Menos A     | creditación de Impues  | to por Control de Liq     | uidez Menos acreditaci | on por 521=                                       | 0.00        |       |

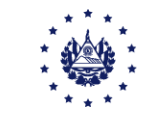

### Se ha dispuesto una **pantalla dinámica** que le irá mostrando su valor a pagar, según se incluyan los valores.

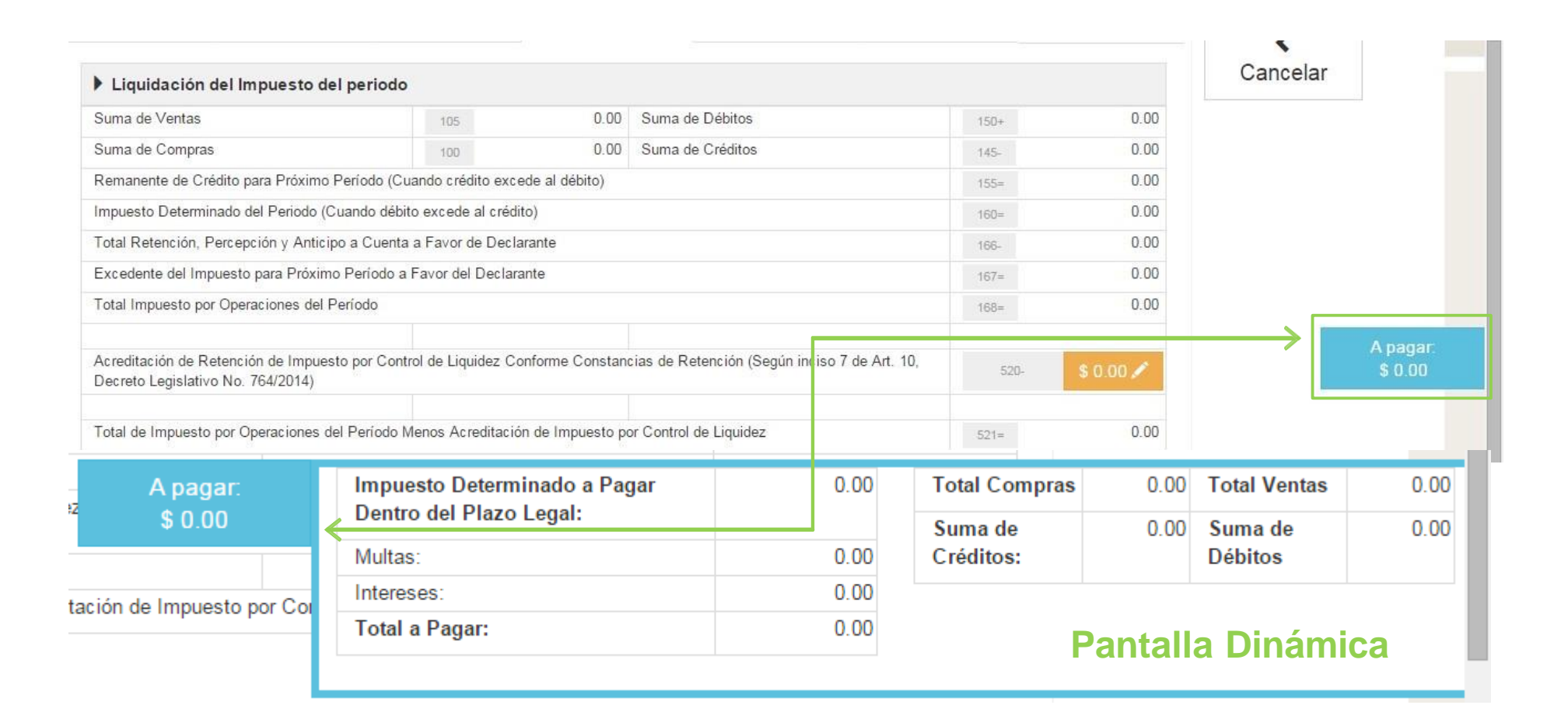

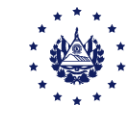

### En la pestaña **Montos Retenidos** seleccione la casilla a completar con el Anexo en formato .csv:

| Subir Detalle de<br>Ventas y       | Ventas y                                                                                                    | Compras y               | H ()<br>Montos       | Liquidación      | Montos    | Documentos<br>Emitidos, Anulados | Imprentas 0 | ><br>Siguier |
|------------------------------------|----------------------------------------------------------------------------------------------------|-------------------------|----------------------|------------------|-----------|----------------------------------|-------------|--------------|
| Compras                            | etenidos v Perci                                                                                                    | bidos por el Decla      | a Favor              | delpenodo        | Retenidos | o Extraviados                    |             | Cance        |
| Percepción IVA                     | del 1% Efectuada                                                                                                    | por el Declarante       |                      |                  |           | 169+                             | \$ 0.00 🖍   |              |
| Retención 1% I                     | VA a Terceros Dom                                                                                                    | iciliados Efectuada por | el Declarante        |                  |           | 170+                             | \$ 0.00 🖍   |              |
| Anticipo a Cuer                    | nta del 2% Efectuad                                                                                                    | la por el Declarante    |                      |                  |           | 171+                             | \$ 0.00 🖍   |              |
| Retención 13%                      | IVA a terceros do                                                                                                    | miciliados efectuada    | por el declarante (/ | Art. 162 C.T)    |           | 172+                             | \$ 0.00 🖍   |              |
| Total Retencio                     | nes y/o Percepcio                                                                                                    | nes Efectuadas por el   | I Declarante         |                  |           | 187=                             | 0.00        |              |
| Retenciones y                      | o Percepciones d                                                                                                    | el Período Según Dec    | laración que Modif   | ica              |           | 188-                             | 0.00        |              |
| Percepción IVA<br>Declaración Ori  | del 1% Efectuada p<br>ginal                                                                                                    | oor el Declarante en    | 401+                 | 0.00             |           |                                  |             |              |
| Retención IVA 1<br>Declarante en E | % a Terceros Domi<br>Declaración Original                                                                                                    | ciliados Efectuada por  | el 403+              | 0.00             |           |                                  |             |              |
| Retención 13%<br>declarante (Art.  | IVA a terceros dom<br>162 C.T)                                                                                                    | iciliados efectuada por | el 404+              | 0.00             |           |                                  |             |              |
| Anticipo a Cuen<br>Declaración Ori | ita del 2% Efectuad<br>ginal                                                                                                    | a por el Declarante en  | 405+                 | 0.00             |           |                                  |             |              |
| Total de Impue                     | sto por Retencion                                                                                                    | es y Percepciones de    | el Período           |                  |           | 190=                             | 0.00        |              |
| Excedente por<br>por escrito)      | Cenepras       Debitos       Creatios       a Favor       dependoo       Retenidos       petravideos         • Montos Retenidos y Percibidos por el Declarante       160°       \$0.         rercepción IVA del 1% Efectuada por el Declarante       160°       \$0.         retención 1% IVA a Terceros Domiciliados Efectuada por el Declarante       170°       \$0.         inticipo a Cuenta del 2% Efectuada por el Declarante       171°       \$0.         etención 13% IVA a terceros domiciliados efectuada por el declarante (Art. 162 C.T)       172°       \$0.0         otal Retenciones y/o Percepciones Efectuada por el Declarante       187°       188°         ercepción IVA del 1% Efectuada por el Declarante en eclaración que Modifica       188°       188°         ercepción IVA del 1% Efectuada por el Declarante en eclaración Original       401°       0.00       188°         eclarande Di XVA a terceros domiciliados efectuada por el eclarante en declaración Original       403°       0.00       18°         eclaranción Original       403°       0.00       18°       18°         eclarante del 2% Efectuada por el Declarante en eclaración Original       403°       0.00       18°         eclarante Art. 162 C.T)       403°       0.00       18°       18°         eclarante original       403°       0.00       18° |                         | 0.00                 |                  |           |                                  |             |              |
| Acreditación d                     | e Reintegro de IVA                                                                                                    | Exportador Autoriza     | do                   |                  |           | 523-                             | 0.00        |              |
| Total a Pagar d                    | le Impuesto por Re                                                                                                    | etenciones y Percepc    | iones del Período r  | or el Declarante |           | 524=                             | 0.00        | 7            |

Si posee resoluciones de reintegro de IVA **visualizará su saldo en la** casilla 523

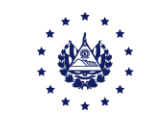

En caso de completar la **casilla 170**, se le mostrará la siguiente imagen para la carga de archivos:

Retención 1% IVA a Terceros Domiciliados Efectuada por el Declarante

|                                               |    | Por Archivo    |                  |                    |   |
|-----------------------------------------------|----|----------------|------------------|--------------------|---|
| elección de Archivo                           |    |                |                  |                    |   |
| Seleccionar archivo Sin archivos seleccionado | OS | Cargar Datos   | Amual de Usuario |                    |   |
|                                               |    |                |                  |                    |   |
|                                               |    | Limpiar        |                  |                    |   |
| Inconsistencias                               |    |                |                  |                    |   |
| Linea                                         |    | Inconsistencia |                  |                    |   |
| Registros                                     |    | Monto Sujeto   |                  | Monto Retención 1% |   |
| 0                                             |    | \$0.00         |                  | \$0.0              | 0 |
|                                               |    |                |                  |                    | _ |
|                                               |    |                |                  |                    |   |

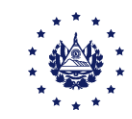

Si ha incorporado información en la pestaña de **Ventas**, deberá agregar la información sobre los **documentos emitidos, anulados o extraviados**, puede hacerlo generando archivo csv (verificar <u>guía</u> de especificaciones técnicas).

| Subir Detalle de<br>Ventas y | Ventas y         | Compras y        | H ()<br>Montos                      | Liquidación            | - 0<br>Montos<br>Retenido |           | Documentos<br>Emitidos, Anula | s<br>dos  | Imprentas 0       | <b>≻</b><br>Siguiente |
|------------------------------|------------------|------------------|-------------------------------------|------------------------|---------------------------|-----------|-------------------------------|-----------|-------------------|-----------------------|
| Compras                      | Documento        | s Legales        | Emitidos, An                        | ulados y/o Ex          | traviados                 | s en el l | o Extraviado:<br>Períod       | ₅<br>o qu | e Declara         | Cancelar              |
|                              | Por Archivo 0    |                  | Manu                                | uales 0                |                           |           | Automatico                    | s 0       |                   |                       |
| Selecció                     | on de Archi      | VO               |                                     |                        |                           |           |                               |           |                   |                       |
| Sele                         | eccionar archivo | Sin archivos sel | eccionados Carg                     | gar Datos              | Manual de Usua            | ario      |                               |           |                   |                       |
|                              |                  |                  |                                     |                        |                           |           |                               |           |                   |                       |
| Limpiar<br>Número de         | Clase            | Serie / Sello    | Desde                               | Hasta (Preimpreso)     | Tipo de                   | Tipo de   | Desde                         | Hasta     | Codigo            |                       |
| Resolución /                 | Documento        | de Validación    | (Preimpreso) /<br>Número de Control | / Número de<br>Control | documento                 | detalle   | 20040                         |           | Generación<br>DTE |                       |

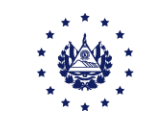

Se ha puesto a su disposición una pestaña para el ingreso manual, presione el botón **agregar documentos** e ingrese la información que se le solicita:

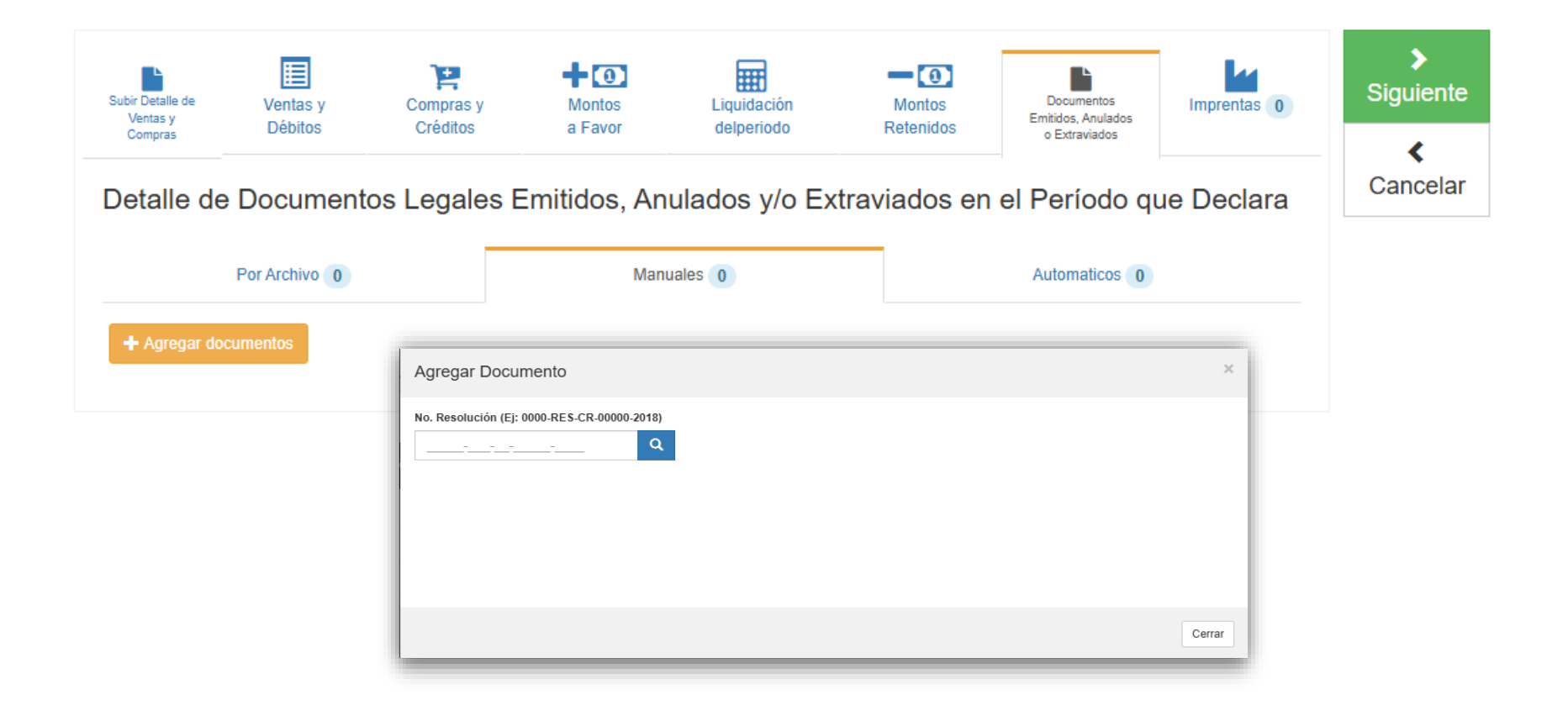

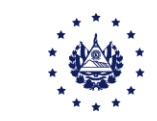

#### Se ha incorporado la pestaña de **Automáticos**, que mostrará los **documentos emitidos, anulados o extraviados** que se ingresaron en los anexos.

Detalle de Documentos Legales Emitidos, Anulados y/o Extraviados en el Período que Declara

| Por Archivo 0                 | Manuales 0  | Automaticos 0 |   |
|-------------------------------|-------------|---------------|---|
|                               | Descripción | Registros     |   |
| Facturas                      |             | 0             |   |
| Factura de Venta Simplificada |             | 0             |   |
| Comprobante de Crédito Fiscal |             | 0             |   |
| Nota de Crédito               |             | 0             |   |
| Nota de Débito                |             | 0             |   |
| Comprobante de Retención      |             | 0             |   |
| Tiquete                       |             | 0             |   |
| Factura de Exportación        |             | 0             | • |

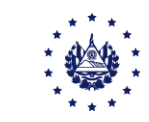

#### En la pestaña de Imprentas podrá **visualizar la imprenta que le elaboró documentos** en el período que se está declarando:

|                                         |                     |                                        |                   |                           | Nombre: PRU         | JEBA PERSONA JU                                   | IRIDICA NIT: 4444     | 4-44444-444-3 NRC: 25          | 58043-3 |
|-----------------------------------------|---------------------|----------------------------------------|-------------------|---------------------------|---------------------|---------------------------------------------------|-----------------------|--------------------------------|---------|
| Ejercicio:<br>2025                      | P<br>~              | Periodo:<br>May                        | Declaració        | on que modifica:<br>7665  |                     | Marque si esta dismini                            | uyendo saldo por apli | icación del Art. 74-A del C.T. |         |
| Subir Detalle de<br>Vertas y<br>Compras | Ventas y<br>Débitos | Compras y<br>Créditos<br>que Elaboró [ | Montos<br>a Favor | Liquidación<br>delperiodo | Montos<br>Retenidos | Documentos<br>Emitidos, Anulados<br>o Extraviados | Imprentas 0           | Siguiente<br>Cancelar          |         |

Para finalizar la declaración, debe presionar el botón **Siguiente**, es importante que tome en cuenta que hasta este momento **no se ha guardado información en nuestro sistema**, únicamente se ha realizado un cálculo de impuesto.

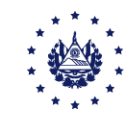

## Seleccione el botón **Siguiente**, para **visualizar la declaración** de manera completa.

| INICIO DECLAR/                          | ACIONES 🗸 🛛 I       | NFORMES -             |                   |                           |                     |                                                   |                  |                           | SALIR         |
|-----------------------------------------|---------------------|-----------------------|-------------------|---------------------------|---------------------|---------------------------------------------------|------------------|---------------------------|---------------|
|                                         |                     |                       |                   |                           | Nombre: PRU         | JEBA PERSONA JU                                   |                  | 4444-444444-444-3         | NRC: 258043-3 |
| Ejercicio:<br>2025                      | Pe                  | eriodo:<br>May        | Declaració        | n que modifica:<br>665    |                     | Marque si esta disminu                            | iyendo saldo por | r aplicación del Art. 74- | A del C.T.    |
| Subir Detalle de<br>Ventas y<br>Compras | Ventas y<br>Débitos | Compras y<br>Créditos | Montos<br>a Favor | Liquidación<br>delperiodo | Montos<br>Retenidos | Documentos<br>Emitidos, Anulados<br>o Extraviados | Imprentas 0      | Siguiente<br>Cancelar     |               |

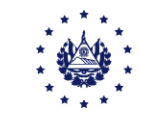

Se desplegará una **vista previa de la declaración**, podrá movilizarse con las barras de desplazamiento o con el botón central del mouse.

| INICIO | DECLARAC            | CIONES - | INFORMES -               |                                                           | SALIR        |
|--------|---------------------|----------|--------------------------|-----------------------------------------------------------|--------------|
|        |                     |          |                          | Nombre: PRUEBA PERSONA JURIDICA NIT: 4444-444444-444-3 NF | RC: 258043-3 |
| Ejero  | Ejercicio: Periodo: |          | Declaración que modifica | : Total a pagar                                           |              |
| 20     | )25                 | 5        | 107147697665             | \$ 0.00                                                   |              |
|        |                     |          |                          |                                                           |              |
|        |                     |          |                          |                                                           |              |

| Ventas y Débitos                                                                                  |     |      |         |      |
|---------------------------------------------------------------------------------------------------|-----|------|---------|------|
| Ventas de Bienes y/o Servicios                                                                    |     |      | Débitos |      |
| Ventas Internas Exentas                                                                           | 85+ | 0.00 |         |      |
| Ventas Internas no Sujetas                                                                        | 86+ | 0.00 |         |      |
| Ventas Gravadas por Cuenta de Terceros no Domiciliados Comprobante de Liquidación con C.C.F.      | 88+ | 0.00 | 141+    | 0.00 |
| Ventas Gravadas por Cuenta de Terceros no Domiciliados Comprobante de Liquidación con<br>Facturas | 89+ | 0.00 | 142+    | 0.00 |
| Exportaciones de Bienes (Fuera de Región Centroamericana)                                         | 90+ | 0.00 |         |      |
| Exportaciones de Bienes (Región Centroamericana)                                                  | 91+ | 0.00 |         |      |

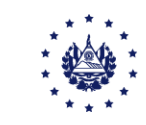

Si desea presentar la declaración, ubíquese al final de la vista previa, encontrará un rectángulo celeste donde se le solicita la siguiente confirmación: **"Si está seguro de la información incorporada, marque esta casilla para continuar con el proceso de presentación"**, si da clic en la casilla, se **habilitará el botón presentar** y/o pagar.

| Detalle de Documentos Legales Emitidos, Anulados y/o Extraviados en el Período que Declara |           |   |  |  |  |  |  |  |
|--------------------------------------------------------------------------------------------|-----------|---|--|--|--|--|--|--|
| Emitidos 💿                                                                                 |           |   |  |  |  |  |  |  |
| Descripción                                                                                | Registros |   |  |  |  |  |  |  |
| Facturas                                                                                   | 0         |   |  |  |  |  |  |  |
| Factura de Venta Simplificada                                                              | 0         |   |  |  |  |  |  |  |
| Comprobante de Crédito Fiscal                                                              | 0         | L |  |  |  |  |  |  |
| Nota de Crédito                                                                            | 0         | L |  |  |  |  |  |  |
| Nota de Débito                                                                             | 0         | L |  |  |  |  |  |  |
| Comprobante de Crédito de Retención                                                        | 0         |   |  |  |  |  |  |  |
| Tiquete                                                                                    | 0         |   |  |  |  |  |  |  |
| Factura de Exportación                                                                     | 0         | ▼ |  |  |  |  |  |  |

Detalle de Imprenta que Elaboró Documentos Legales en el Mes o

Si está seguro de la información incorporada, marque esta casilla para continuar con el proceso de presentación

Si lo presiona y la declaración no tiene pago se desplegará el PDF de la declaración.

Presentar

< Volver

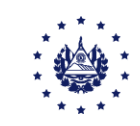

Si la declaración presenta pago, lea detenidamente las indicaciones que se le presentan, a continuación de clic al botón **"Generar Mandamiento de Pago"** 

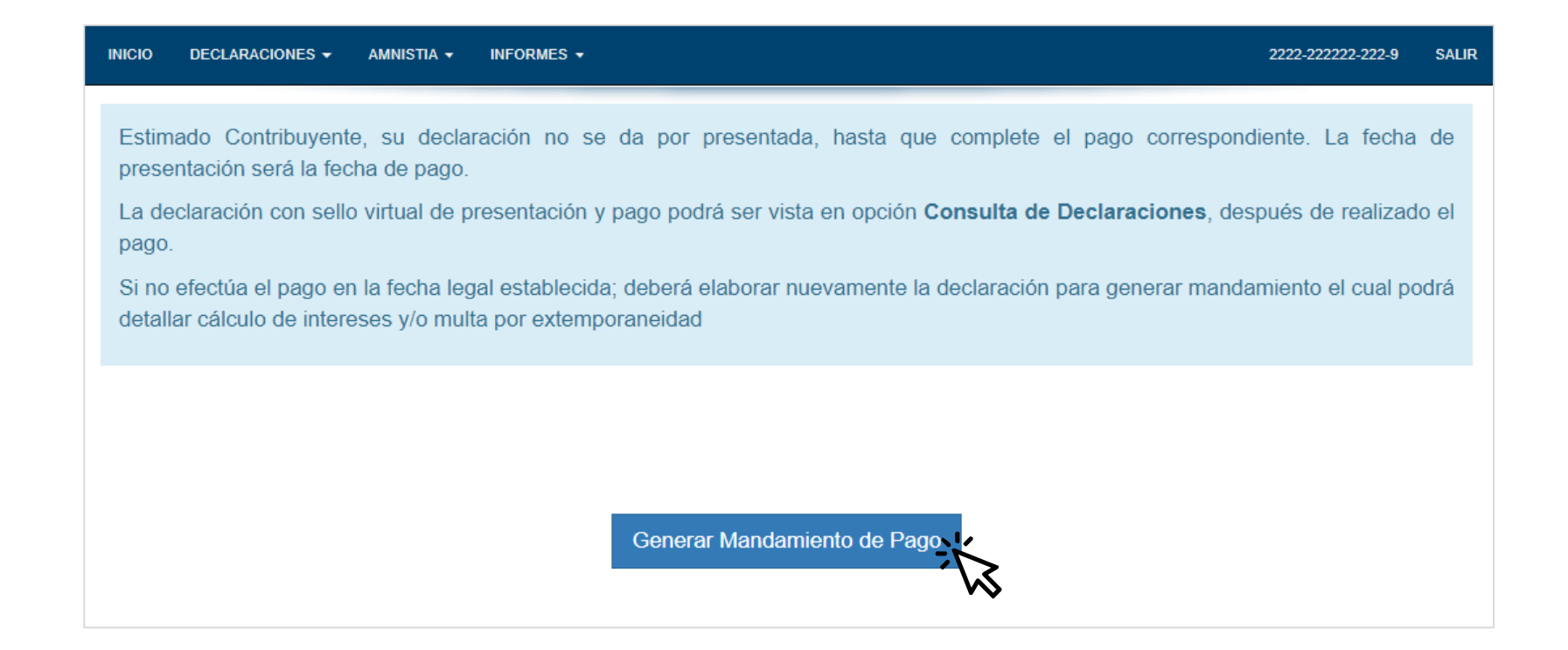

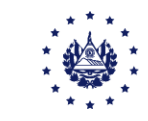

Al presionar el botón Generar Mandamiento, se **mostrará un mensaje en pantalla**, el cual debe leer, si está de acuerdo presione el botón **"Si, Proceder"** 

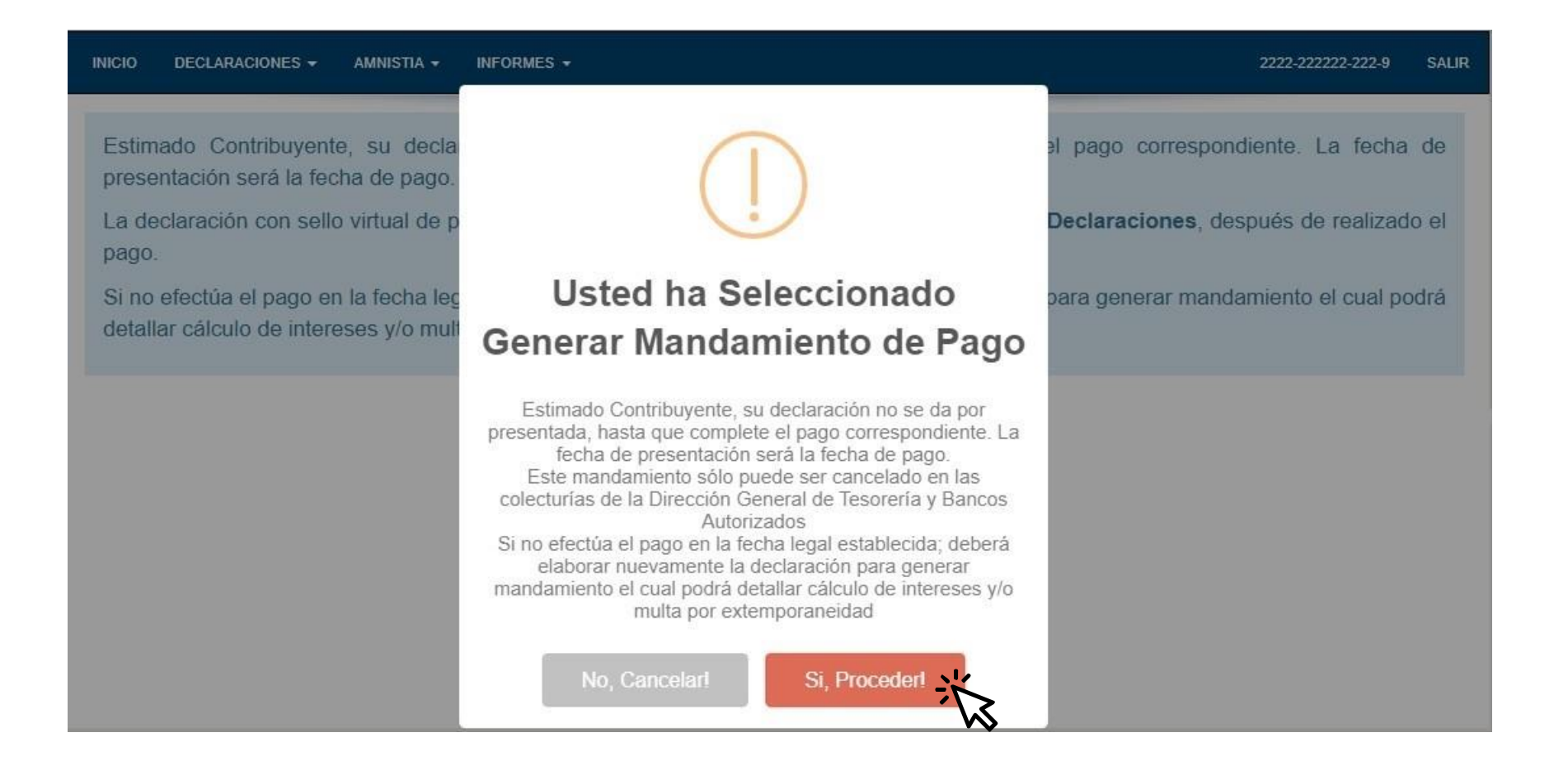

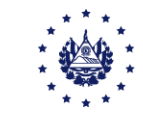

Este podrá imprimirlo y pagarlo en **cualquier institución financiera autorizada** o en las **colecturías habilitadas** por el Ministerio de Hacienda para recibir pago de impuestos o a través de su banca **electrónica utilizando el NPE** colocado en el Mandamiento.

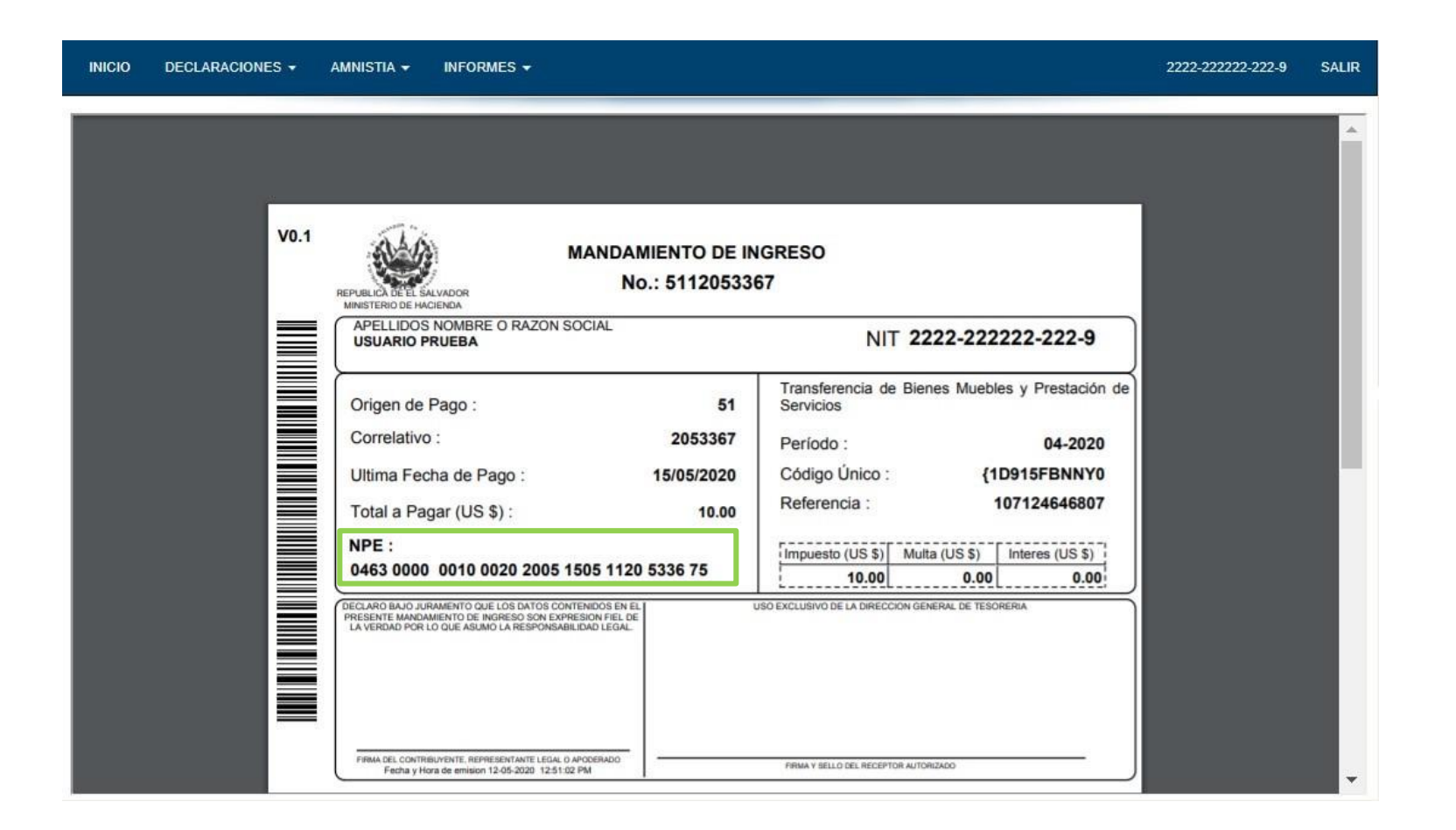

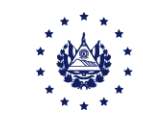

Una vez presentada y/o pagada la declaración **podrá visualizar su formulario** con **sello de recibido de la Oficina de Recepción Virtual**, si la declaración tiene pago ésta se mostrará en la opción consulta después de cancelada.

| INICIO | ECLARACIONES - INFORMES -                                                                                                    | SALIR |  |
|--------|----------------------------------------------------------------------------------------------------|-------|--|
| ≡      | <b>39807307</b> 1 / 3 - 88% + 🕄 🔊                                                                                                    | * & : |  |
|        | DECLARACIÓN Y PAGO DEL IMPUESTO A LA TRANSFERENCIA DE BIENES       F07 v14       Pág. 1 / 3         MUEBLES Y A LA PRESTACIÓN DE SERVICIOS       NÚMERO DE DECLARACIÓN         SEÑOR CONTRIBUYENTE       La DECLARACIÓN DEBE ELABORARSE EXCLUSIVAMENTE EN<br>DOLARES DE LOS ESTADOS UNIDOS DE AMÉRICA US\$       10       8                                                                |       |  |
|        | TRIBUTARIO         2         05         2025         5         Saldo por Aplicación de Art. 74-A del C.T.         495         U         que Modifica         50         1                                                                                                    |       |  |
|        | A. IDENTIFICACION DEL CONTRIBUYENTE                                                                                                    |       |  |
|        | 2 22 Apellido(s), Nombre(s) / Razón Social o                                                                                                    |       |  |
|        | 3 14 Actividad Económica Principal Cultivo de legumbres 0                                                                                                    |       |  |
|        | 4         9         Nombre Comercial         7         16         Teléfono         22443000         7                                                                                                    |       |  |
|        | F. MULTAS E INTERESES                                                                                                    |       |  |
|        | 71 Multa Impuesto 194 + 0.00 4                                                                                                    |       |  |
|        | 72 Multa Percepción 1% 192 + 0.00 1                                                                                                    |       |  |
|        | 73         Multa Anticipo a Cuenta del 2%         199         +         0.00         5                                                                                                    |       |  |
|        | 74         Multa Retención         193         +         0.00         3                                                                                                    |       |  |
|        | 75 TOTAL MULTAS (Casillas 194+192+199+193) 195 = 0.00 6                                                                                                    |       |  |
|        | 76 Intereses 196 + 0.00 8                                                                                                    |       |  |
|        | 77       TOTAL A PAGAR (Casilias 521+524+195+196)       198       =       0.00       1                                                                                                    |       |  |
|        | AREA DE RECEPCIÓN DE DECLARACIONES                                                                                                    |       |  |
|        | Declaro bajo juramento que los datos contenidos en la presente declaración son expresión fiel de la verdad. Manifiesto que tengo conocimiento que incurriria en sanciones administrativas y penales en caso de incumpilir la normativa legal respectiva. Sanciones entre las cuales se encuentran las establecidas en los artículos 249-A y 250-A del Codigo Penal.       CU: (6C976BBK0P9 |       |  |

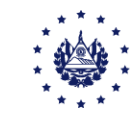

Si solicitó mandamiento de pago y por **algún motivo necesita reimprimirlo o cambia de opinión** y desea pagarlo a través de Banca Electrónica, puede hacerlo ingresando al **Portal de Servicios en línea**, seleccione la opción **consultas**.

| CONFERNO DE<br>EL SAUXADOR                                                | Ministe<br>Dirección Gen<br>Portal                        | rio de Hacie<br>eral de Impuesto<br>de Servicios en Lín | enda<br>os Internos<br>lea                               |                                                                 |
|---------------------------------------------------------------------------|-----------------------------------------------------------|---------------------------------------------------------|----------------------------------------------------------|-----------------------------------------------------------------|
| Inicio Registro e Inscripción IVA Man                                     | damientos de Pago y Cálculos de Multas e Intereses.       | Peticiones y Estado Tributa                             | irio Consultas Administración L                          | Jsuarios e Instituciones<br>Funcionarios                        |
| Orientación al Contribuyente                                              | Este portal <u>solo opera</u> con navega                  | Importante<br>Idor Mozilla Firefox ó                    | ó Google Chrome en versión                               | 30 ó superior.                                                  |
| Mandamientos de Pago y                                                    | Sel                                                       | eccione el Servici                                      | o Deseado                                                |                                                                 |
| Ostadios de marias e mereses. <i>image peticiones y Estado</i> Tributario | Servicios sin Clave                                       |                                                         | Servicios con                                            | Clave                                                           |
| Q Consulta                                                                |                                                           |                                                         | _                                                        |                                                                 |
| <ul> <li>Administración</li> <li>Usuarios e Instituciones</li> </ul>      | 🛛 🥸 🔯 4                                                   |                                                         | I 🖌                                                      | 3                                                               |
|                                                                           | Consulta Consulta de C<br>Devolución Renta Código Único C | onsulta de Dec<br>orrelativos infor                     | claraciones e Registro e<br>mes en Línea Inscripción IVA | Mandamientos de<br>Pago y Cálculos<br>de Multas e<br>Intereses. |
|                                                                           | Consulta CAT legal                                        | sulta Rápida<br>de NIT Co<br>Deu                        | onsultas de<br>idas y Pagos                              | Peticiones y<br>Estado Tributario                               |
|                                                                           | Manuales Consulta<br>Desinsoripoión<br>masiva de IVA      | ulta si tu DUI<br>ya fue<br>amplazado Adi               | ministración Usuarios e<br>Instituciones                 | Dictamen Fiscal                                                 |
|                                                                           |                                                           | (a) Aumentar                                            |                                                          | (a) Aumontar                                                    |
|                                                                           | Registrate >>><br>Si aún no e                             | stá registrado, puede                                   | e hacerlo ahora                                          |                                                                 |
|                                                                           | REQUISITOS A CUMPLI                                       | R PARA REGISTRARSE COMO E                               | DECLARANTE POR INTERNET                                  | Comenzar                                                        |

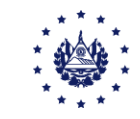

#### Ingrese a la opción "Consulta Mandamientos de declaraciones con pago pendiente"

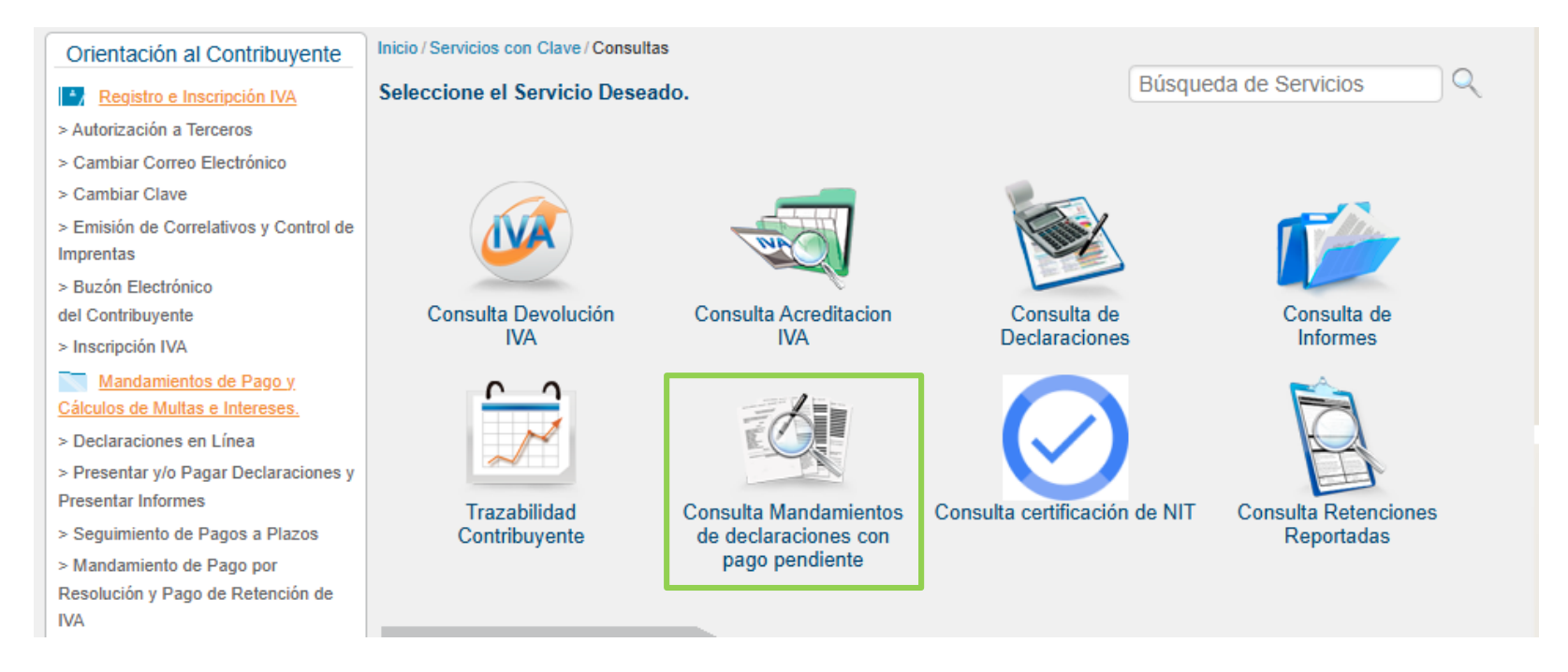

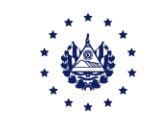

# Declaraciones extemporáneas

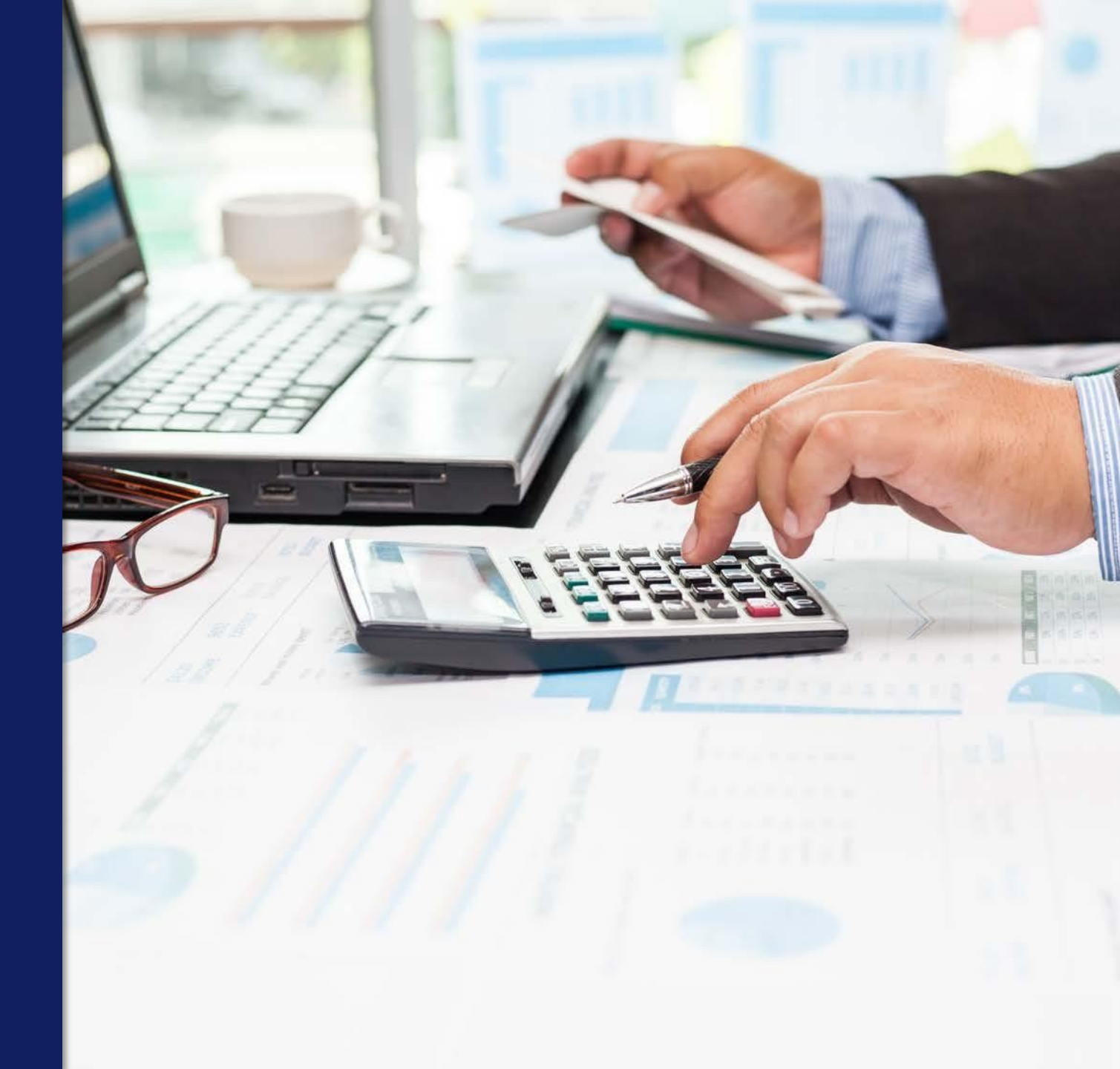

#### Ingrese el período, **elabore su declaración** y al dar clic en botón siguiente se **desplegará una ventana de advertencia** para que decida si desea pagar o no la multa.

| CONTERNS<br>EL SALVAL   | MINIS<br>DE HA                          | ferio<br>Cienda     |                      | <b>Mi</b><br>Direccie                                                                                                    | niste<br>ón Gei<br>De | erio de Hac<br>neral de Impuest<br>eclaraciones en Línea | ienda<br>tos Internos                           |                 |              |                              |  |
|-------------------------|-----------------------------------------|---------------------|----------------------|----------------------------------------------------------------------------------------------------|-----------------------|----------------------------------------------------------|-------------------------------------------------|-----------------|--------------|------------------------------|--|
| INICIO                  | DECLARACI                               | ONES 🛨 🛛 I          | INFORMES -           |                                                                                                    |                       |                                                          |                                                 |                 |              | SALIR                        |  |
|                         |                                         |                     |                      |                                                                                                    |                       | Nombre:                                                  | PRUEBA PERSONA                                  | JURIDICA        | NIT: 4444-   | 444444-444-3 NRC: 258043     |  |
| Ejercici<br>2024        | o:<br>4                                 | • •                 | eriodo:<br>Ene       |                                                                                                    |                       |                                                          | isn                                             | ninuyendo sal   | do por aplic | ación del Art. 74-A del C.T. |  |
| Subir De<br>Vent<br>Com | talie de<br>as y<br>pras                | Ventas y<br>Débitos | Compras<br>Crédito:  | Est                                                                                                    | imad                  | o Contribuy                                              |                                                 |                 | tas 0        | Siguiente                    |  |
|                         | Detalle de Ventas a Contribuyentes<br>0 |                     |                      | generada puede ser incluida y pagada en la presente<br>declaración; en caso de no cancelarla se dará inicio al<br>proceso sancionatorio correspondiente y será notificada<br>posteriormente vía resolución. ¿Incluirá el pago de la multa en<br>la declaración?. |                       |                                                          |                                                 | ompras          |              | Cancelar                     |  |
|                         | Selecci                                 | onar archivo        | Sin archivos         |                                                                                                    |                       | Si No                                                    | _                                               |                 |              |                              |  |
|                         |                                         |                     |                      |                                                                                                    | Limpi                 | ar                                                       |                                                 |                 |              |                              |  |
|                         | Inconsister                             | icias Ventas a (    | Contribuyentes       |                                                                                                    |                       |                                                          |                                                 |                 |              |                              |  |
|                         | Linea                                   |                     |                      | Inconsistenc                                                                                                    | ia                    |                                                          |                                                 |                 |              |                              |  |
|                         | Registros                               | Ventas<br>Exentas   | Ventas No<br>Sujetas | Ventas Gravadas<br>Locales                                                                                                    | Débito<br>Fiscal      | Ventas A Cuenta De<br>Terceros No Domiciliados           | Débito Fiscal por venta a<br>cuenta de terceros | Total<br>Ventas |              |                              |  |
|                         | 0                                       | \$0.00              | \$0.00               | \$0.00                                                                                                    | \$0.00                | \$0.00                                                   | \$0.00                                          | \$0.00          |              |                              |  |

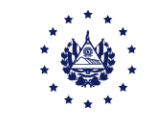

#### En la pantalla dinámica **se irá mostrando el valor del impuesto más la multa** (si decidió pagarla) y los intereses que deberá cancelar. El proceso de presentación es el descrito anteriormente.

| Ventas y Débitos                                                                                          |      |          |                              |      |                 |      |                    |      |
|----------------------------------------------------------------------------------------------------|------|----------|------------------------------|------|-----------------|------|--------------------|------|
| Ventas de Bienes y/o Servicios                                                                            |      |          | Débitos                      |      |                 |      |                    |      |
| Ventas Internas Exentas                                                                                   | 85+  | 0.00     |                              |      |                 |      |                    |      |
| Ventas Internas no Sujetas                                                                                | 86+  | 0.00     |                              |      |                 |      |                    |      |
| Ventas Gravadas por Cuenta de Terceros no Domiciliados Comprobante de Liquidación con C.C.F.              | 88+  | A pagar: | Impuesto Determinado a Pagar | 0.0  | 0 Total Compras | 0.00 | Total Ventas       | 0.00 |
| Ventas Gravadas por Cuenta de Terceros no Domiciliados Comprobante de Liquidación con                     | 89+  | \$ 90.00 | Multas:                      | 90.0 | Suma de         | 0.00 | Suma de<br>Débitos | 0.00 |
| Facturas                                                                                                  |      | 0.00     | Intereses.                   | 0.0  |                 |      | Debitos            |      |
| Exportaciones de Bienes (Fuera de Region Centroamericana)                                                 | 90+  | 0.00     | Total a Dagar:               | 0.0  | 0               |      |                    |      |
| Exportaciones de Bienes (Región Centroamericana)                                                          | 91+  | 0.00     | Total a Pagar.               | 90.0 |                 |      |                    |      |
| Exportaciones de Servicios                                                                                | 94+  | 0.00     |                              | _    |                 |      |                    |      |
| Ventas Internas Exentas No Sujetas a Proporcionalidad                                                     | 92+  | 0.00     |                              |      |                 |      |                    |      |
| Ventas Efectuadas a Zonas Francas y DPA (Tasa cero)                                                       | 93+  | 0.00     |                              |      |                 |      |                    |      |
| Ventas Internas Gravadas con Comprobante de Crédito Fiscal                                                | 95+  | 0.00     | 135+                         | 0.00 |                 |      |                    |      |
| Ventas Internas Gravadas con Facturas                                                                     | 96+  | 0.00     | 140+                         | 0.00 |                 |      |                    |      |
| Ventas Gravadas de Combustible con tasas diferenciadas de IVA                                             | 586+ | 0.00     | 587+                         | 0.00 |                 |      |                    |      |
| Devoluciones, Rebajas, Descuentos u otras Deducciones Sobre Ventas                                        | 97-  | 0.00     | 143-                         | 0.00 |                 |      |                    |      |
| Devoluciones, Rebajas, Descuentos u otras Deducciones Sobre Ventas por precios máximos de<br>combustibles | 552- | 0.00     | 553-                         | 0.00 |                 |      |                    |      |

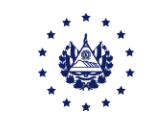

### Contáctenos

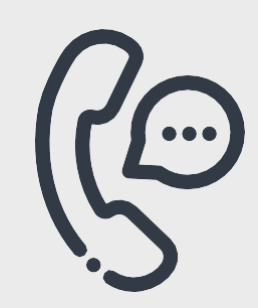

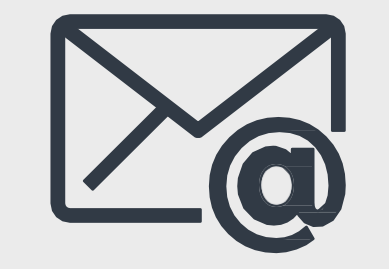

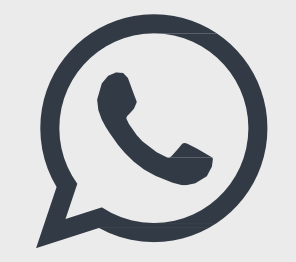

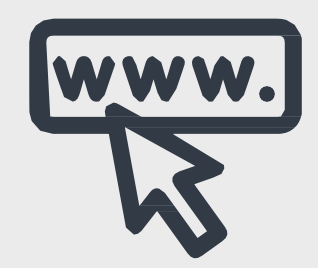

**Call Center** 2237-3444 opción 5 **Correo electrónico** <u>declaracioninternet@mh.gob.sv</u> WhatsApp 7073-8444

Página Web www.mh.gob.sv

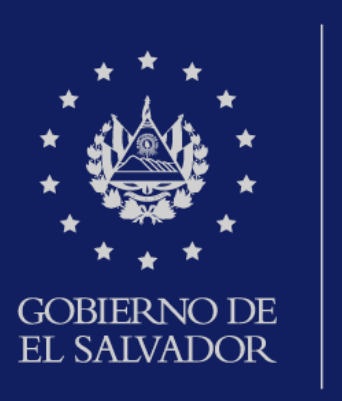

MINISTERIO DE HACIENDA